## A すでに、篠目中学校の連絡メールに登録済みの方

## 以下のアドレスにログインしてください。

https://renraku.education.ne.jp/parent/

| ž<br>7<br>[<br>[ | (こうない) ログインページ<br>連絡メール ログインページ<br>★登録メールアドレスとログインバスワードを半角で入力してください<br>メールアドレス<br>コグインバスワード                                                                                         | <sup>1</sup> °       | 登録した自分のメ<br>とログインパス!<br>し、ログインして | ールアドレス<br>7 ードを入力<br>ください。 |
|------------------|----------------------------------------------------------------------------------------------------|----------------------|----------------------------------|----------------------------|
|                  | 」<br>パスワードを表示して入力する場合は <u>こちら</u><br>ログイン<br>※パスワードがご不明の場合<br>[touroku@education.ne.jp]宛に空メールを送信→登録用メール記載の<br>※ログインできない場合はこちらをご確認ください。<br><u>コグインできない場合</u>                         | のURLへ接続-             | →【バスワードの再設定】を選択                  |                            |
|                  | ※操作がご不明の場合などは、ラインズへルブデスクへお問い合わ<br>へルブデスク                                                                                                    | せください。               |                                  |                            |
|                  |                                                                                                    | 安城市 <u>-</u><br>してく† | Z篠目中学校をクリ<br>ごさい。                | ック                         |
|                  |                                                                                                    | グル<br>くだ             | ープの参加をクリッ<br>さい。                 | , クして                      |
|                  | 全てのメールを読む<br>作年度以降に届いた全てのメールを確認できます<br>あ子様の設定<br>安城市立篠目中学校 へ通うお子様を追加したり、転校・卒業したお子様を削厚<br>グループの参加<br>安城市立篠目中学校 で公開されているグループに参加したり脱退したりできま<br>学校の削除<br>この学校を削除して、この学校からメールが届かないようにします | 除することができ<br>ます       | ŧJ                               |                            |
|                  | トップメニューに戻る                                                                                                    |                      |                                  |                            |

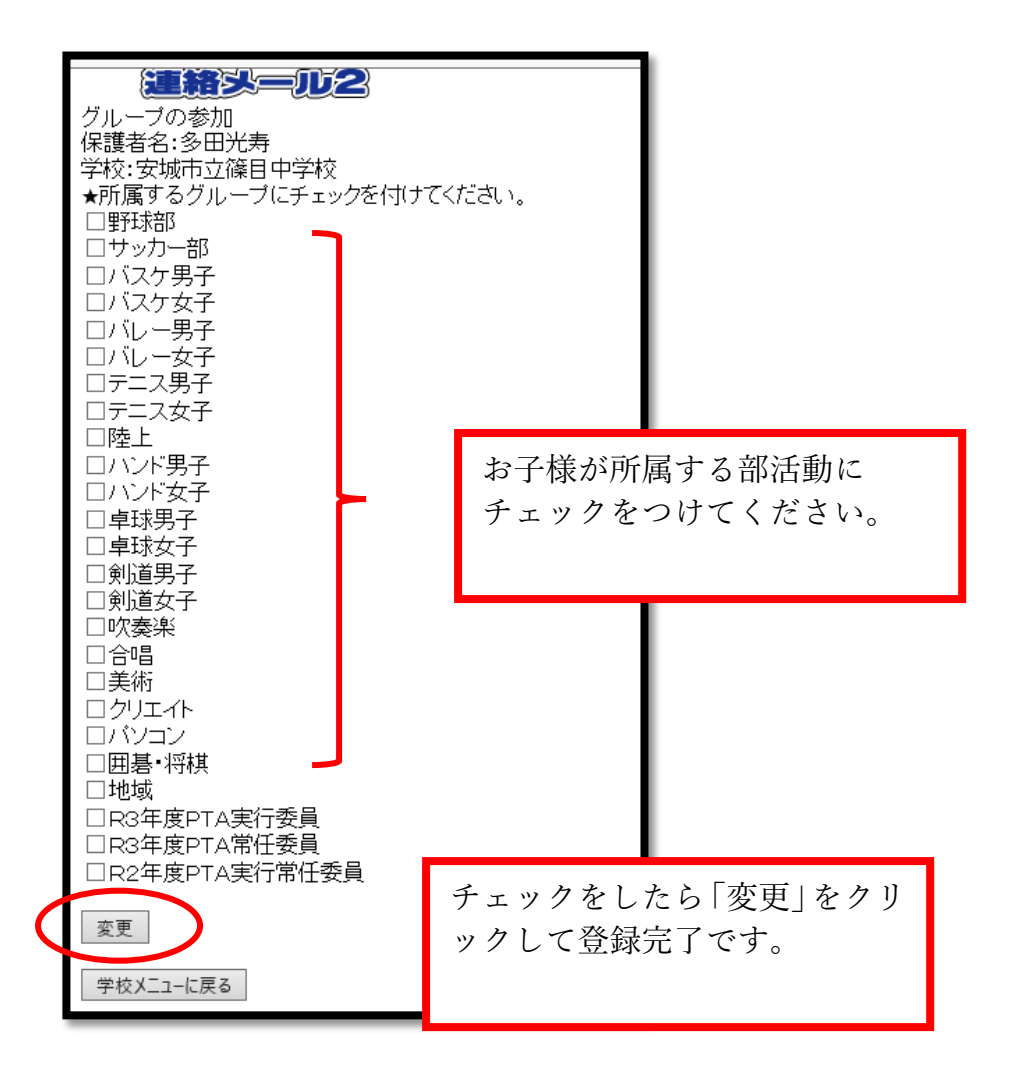

B 篠目中学校の連絡メールに登録されていない方

篠目中学校の連絡メールに登録してください。
登録の仕方は、4月に配付したPTA総会要項をご覧ください。
登録する際に、グループ登録を行ってください。

PTA総会要項がない方は、登録の方法のプリントをお子様を 通してお渡しします。相談してください。

問い合わせ 篠目中学校 教頭 電話 76-1777